## KONFIGURASI BROWSER UNTUK WORKFLOW/TASKLIST SAGA

Masalah yang dihadapi

- Masalah yang dihadapi adalah seperti dalam gambarajah di bawah

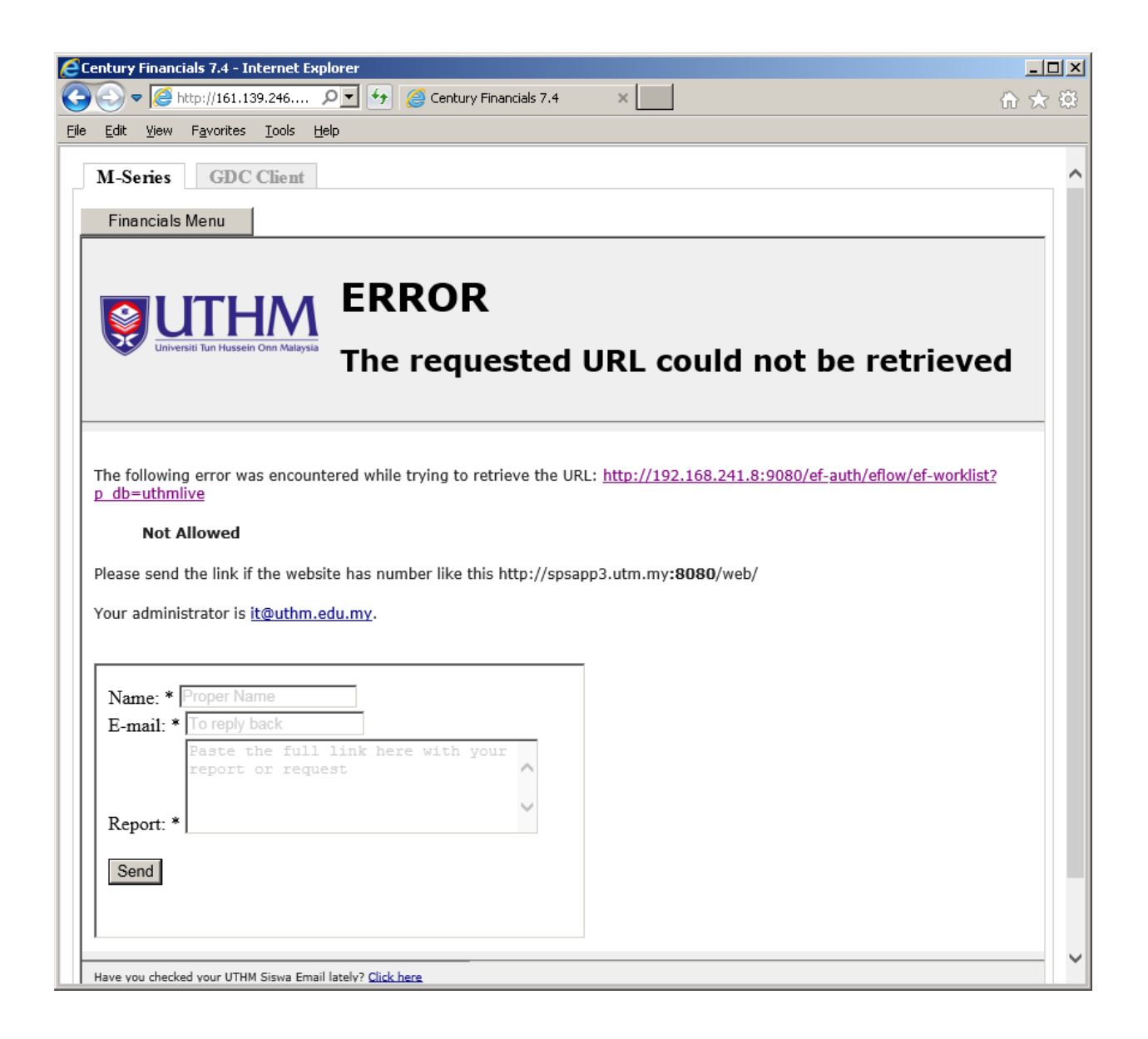

## Penyelesaian

## 1. Internet Explorer

- i. Klik pilihan 'Tools' di menu Internet Explorer anda.
- ii. Klik 'Internet Options' di dropdown menu 'Tools' tersebut.
- iii. Klik Tab page 'Connections' di bahagian atas paparan yang muncul setelah 'Internet Options' diklik.

| Internet Options                                                                                 | ? ×                |
|--------------------------------------------------------------------------------------------------|--------------------|
| General Security Privacy Content Connections                                                     | Programs Advanced  |
| To set up an Internet connection, click Setup.                                                   | Setup              |
| Dial-up and Virtual Private Network settings                                                     |                    |
|                                                                                                  | A <u>d</u> d       |
|                                                                                                  | Add V <u>P</u> N   |
|                                                                                                  | <u>R</u> emove     |
| Choose Settings if you need to configure a proxy server for a connection.                        | Settings           |
|                                                                                                  |                    |
|                                                                                                  |                    |
| Local Area Network (LAN) settings                                                                |                    |
| LAN Settings do not apply to dial-up connections.<br>Choose Settings above for dial-up settings. | LAN settings       |
|                                                                                                  |                    |
|                                                                                                  |                    |
| ОК С                                                                                             | ancel <u>Apply</u> |

- iv. Klik button 'LAN Settings' pada skrin yang sama.
- v. Pastikan anda memilih penggunaan 'Proxy server'.
- vi. Klik button 'Advanced'

| Local Area Network (LAN) Settings                                                                                                    | ۱ |
|----------------------------------------------------------------------------------------------------|---|
| Automatic configuration Automatic configuration may override manual settings. To ensure the use of manual settings, disable automatic configuration.  Automatically detect settings Use automatic configuration script Address                                  |   |
| Proxy server         ✓       Use a proxy server for your LAN (These settings will not apply to dial-up or VPN connections).         Address:       proxy.uthm.edu       Port:       8080       Advanced         ✓       Bypass proxy server for local addresses |   |
| OK Cancel                                                                                                    |   |

Tambah ;161.139.246.243\*;192.168\*;saga.uthm.edu.my\* di ruangan exception seperti vii. dalam gambarajah di bawah.

| 💼 Proxy   | Settings             |                                        | ×      |
|-----------|----------------------|----------------------------------------|--------|
| Servers   |                      |                                        |        |
|           | Туре                 | Proxy address to use                   | Port   |
|           | HTTP:                | proxy.uthm.edu.my                      | : 8080 |
|           | <u>S</u> ecure:      | proxy.uthm.edu.my                      | : 8080 |
|           | ETP:                 | proxy.uthm.edu.my                      | : 8080 |
|           | So <u>c</u> ks:      |                                        | :      |
|           | ☑ Use the            | same proxy server for all protocols    |        |
| Exception | ons                  |                                        |        |
|           | Do <u>n</u> ot use ; | proxy server for addresses beginning ( | with:  |
|           | 161.139.2            | 46.243*;192.168*;saga.uthm.edu.my      | *      |
|           | Use semicolo         | ons ( ; ) to separate entries.         |        |
|           |                      | ОК                                     | Cancel |

- Klik button 'OK' di skrin tersebut dan di skrin-skrin sebelumnya. viii.
- 'Refresh'/'reload' internet explorer anda dan klik 'Leave this page' sekiranya paparan ix. seperti di bawah dipaparkan.

| Vindow | s Internet Explorer                       |
|--------|-------------------------------------------|
| 1      | Are you sure you want to leave this page? |
|        | Message from webpage:                     |
|        | Genero Desktop Client                     |
|        | → Leave this page                         |
|        | → Stay on this page                       |

- Internet Explorer anda sepatutnya akan berjaya memaparkan tasklist anda seperti х. dalam gambarajah yang berikut.

| đ    | entury Financials 7.4 - Internet Explorer |                    |                          |                                |
|------|-------------------------------------------|--------------------|--------------------------|--------------------------------|
| F    | 🕞 🗢 🧟 http://161.139.246 🔎 🖣 🦘            | Century Financials | 7.4 ×                    | 合会符                            |
| File | Edit View Eavorites Tools Help            |                    |                          |                                |
| Lie  | Fair New Lavoures Tools Helb              |                    |                          |                                |
|      | M-Series GDC Client                       |                    |                          | ^                              |
| Γ.   |                                           |                    |                          |                                |
|      | Financials Menu                           |                    |                          |                                |
|      | century software                          |                    |                          | Jser ID acct Database uthmlive |
|      | V centary soleware                        |                    |                          | ystem acct Company unknown     |
|      |                                           |                    |                          |                                |
|      | My Worklist as                            | at 08:31AM         | - 15/11/2015             |                                |
|      | -                                         |                    |                          |                                |
|      | Task Description                          | Requested By       | Task Request Date & Time | 2                              |
|      | PO Print Request for Order 32-000561-00   | zakynoh            | 01/04/2014 10:57AM       |                                |
|      | PO Print Request for Order 32-000562-00   | zakynoh            | 01/04/2014 11:00AM       |                                |
|      | PO Print Request for Order 32-000563-00   | zakynoh            | 01/04/2014 11:04AM       |                                |
|      | PO Print Request for Order 32-000564-00   | zakynoh            | 01/04/2014 11:12AM       |                                |
|      | PO Print Request for Order 32-000565-00   | zakynoh            | 07/04/2014 09:35AM       |                                |
|      | PO Print Request for Order 32-000568-00   | zakynoh            | 07/04/2014 09:40AM       |                                |
|      | PO Print Request for Order 32-000569-00   | zakynoh            | 07/04/2014 03:46PM       |                                |
|      | PO Print Request for Order 32-000570-00   | zakynoh            | 07/04/2014 03:47PM       |                                |
|      | PO Print Request for Order 32-000571-00   | zakynoh            | 14/04/2014 11:07AM       |                                |
|      | PO Print Request for Order 32-000574-00   | zakynoh            | 15/04/2014 11:49AM       |                                |
|      | PO Print Request for Order 32-000575-00   | zakynoh            | 22/04/2014 08:43AM       |                                |
|      | PO Print Request for Order 32-000576-00   | zakynoh            | 24/04/2014 10:22AM       |                                |
|      | PO Print Request for Order 32-000577-00   | zakynoh            | 05/05/2014 10:50AM       |                                |
|      | PO Print Request for Order 32-000578-00   | zakynoh            | 05/05/2014 11:08AM       |                                |
|      | PO Print Request for Order 32-000579-00   | zakynoh            | 07/05/2014 10:53AM       |                                |
|      | PO Print Request for Order 32-000580-00   | zakynoh            | 07/05/2014 10:53AM       |                                |
|      | PO Print Request for Order 32-000581-00   | zakynoh            | 07/05/2014 10:54AM       |                                |
|      | PO Print Request for Order 32-000582-00   | zakynoh            | 18/05/2014 10:57AM       |                                |
|      | PO Print Request for Order 32-000585-00   | zakynoh            | 28/05/2014 12:31PM       |                                |
|      | PO Print Request for Order 32-000586-00   | zakynoh            | 28/05/2014 12:32PM       |                                |
|      | PO Print Request for Order 32-000587-00   | zakynoh            | 28/05/2014 12:32PM       |                                |
|      | PO Print Request for Order 32-000588-00   | zakynoh            | 01/06/2014 03:58PM       |                                |
|      | PO Print Request for Order 32-000589-00   | zakynoh            | 04/06/2014 11:41AM       | ~                              |
|      | PO Print Request for Order 32-000590-00   | zakvnoh            | 04/06/2014 11:42AM       |                                |

## 2. Chrome

i. Klik icon menu chrome di sebelah kanan atas skrin chrome anda. Icon tersebut berbentuk seperti ini

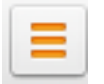

- ii. Klik 'settings' pada dropdown menu yang dipaparkan.
- Pada page chrome yang dipaparkan, scroll ke bahagian bawah sekali dan klik 'Show
   Advanced Setting' seperti dalam gambarajah seterusnya

| Chrome     | Settings is one matrix Ogmail come Sync has been stopped via the Google Dashboard.                                                                                                    |
|------------|----------------------------------------------------------------------------------------------------|
| History    | Disconnect your Google Account Set up sync                                                                                                    |
| Extensions | On startup                                                                                                    |
| Settings   | Open the New Tab page                                                                                                    |
|            | Continue where you left off                                                                                                    |
| About      | Open a specific page or set of pages. Set pages                                                                                                    |
|            | Appearance          Get themes       Reset to default theme         Show Home button         Image: Always show the bookmarks bar                                                                                                    |
|            | Search                                                                                                    |
|            | Set which search engine is used when searching from the <u>omnibox</u> .                                                                                                    |
|            | Google 🔹 Manage search engines                                                                                                    |
|            |                                                                                                    |
|            | People                                                                                                    |
|            | People Muzaffar (current)                                                                                                    |
|            | People          Image: Contract (current)         Image: Contract (current)         Image: Contract (current)                                                                                                    |
|            | People          Image: Second state         Image: Second state         Image: Sec                                                                                                    |
|            | People         Image: Constraint of the second sector of the second sector of the second second sec                                    |
|            | People          Image: Second Second |
|            | People  Muzaffar (current)  Enable Guest browsing  Let anyone add a person to Chrome  Add person Edit Remove Import bookmarks and settings  Default browser  Make Google Chrome the default browser                                                                                                    |
|            | People  Muzaffar (current)  Enable Guest browsing  Enable Guest browsing  Let anyone add a person to Chrome  Add person Edit Remove Import bookmarks and settings  Default browser  Make Google Chrome the default browser  Google Chrome is not currently your default browser.                                                                                                    |

- iv. Scroll ke bawah dan cari kategori 'Network'. Klik button 'Change proxy settings' di bawah kategori tersebut.
- v. Sila ikuti langkah iii x untuk Internet Explorer bagi langkah-langkah seterusnya.